1. 西尾信用金庫のホームページ (https://www.shinkin.co.jp/nishio/) で、「個人向けインターネットバンキング」をクリックします。

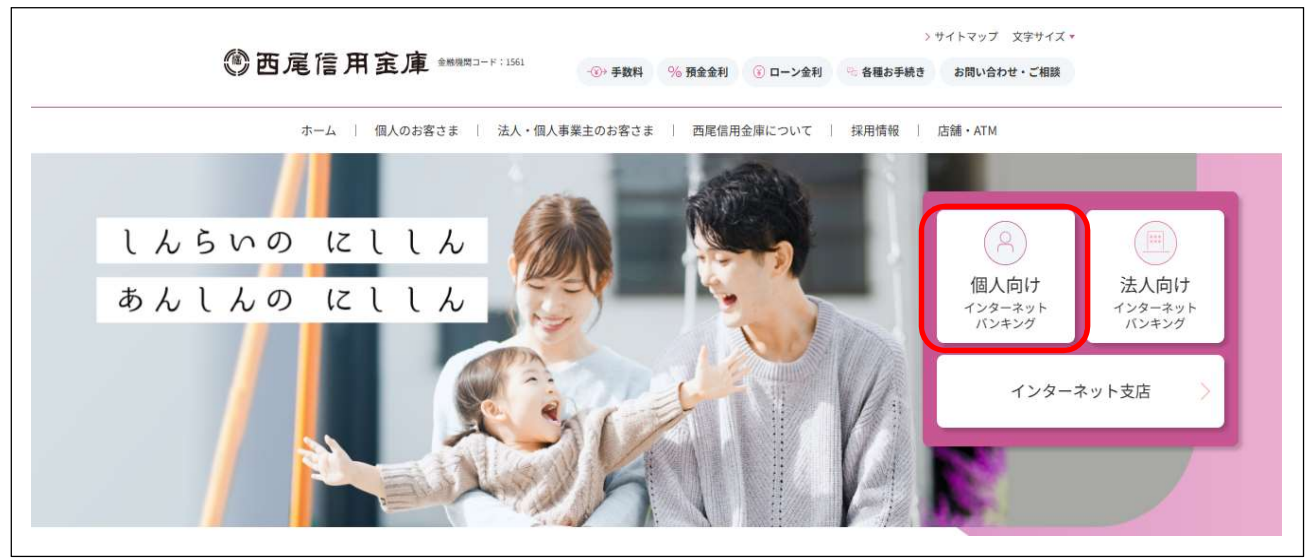

2. ログイン画面が表示されますので、契約者 ID(利用者番号)とログインパスワードを入力して ください。

入力後、「ログイン」ボタンをクリックしてください。

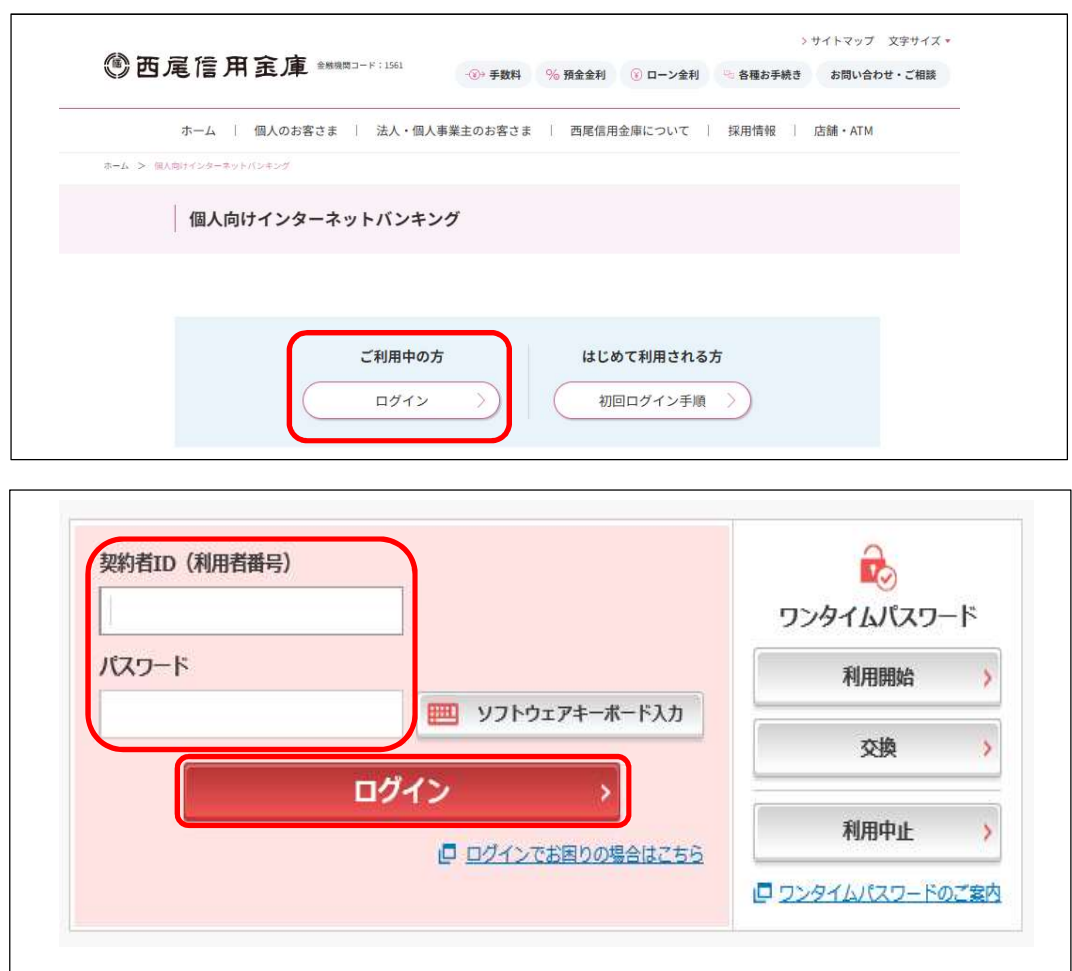

3. 「定期」ボタンをクリックしてください。

|                    |                  | ブイン:2019年01月27日 11時24分56秒 |
|--------------------|------------------|---------------------------|
| 🥭 残高照会             | 西尾 太郎 様の代表口座     |                           |
| 👌 入出金明細照会          | 普通預金(残高)         | 432円 確定方志三二               |
| 15. 振込             | 0001000 (支払可能残高: | 432円) 73间で3334            |
| 101 税金・各種<br>料金の払込 | この口座の入出金明細を照会 >  | この口座から振込                  |
| 🗴 定期               | ]                |                           |
| 6 外貨               |                  |                           |

4. 定期の業務一覧が表示されますので、「定期解約」ボタンをクリックしてください。

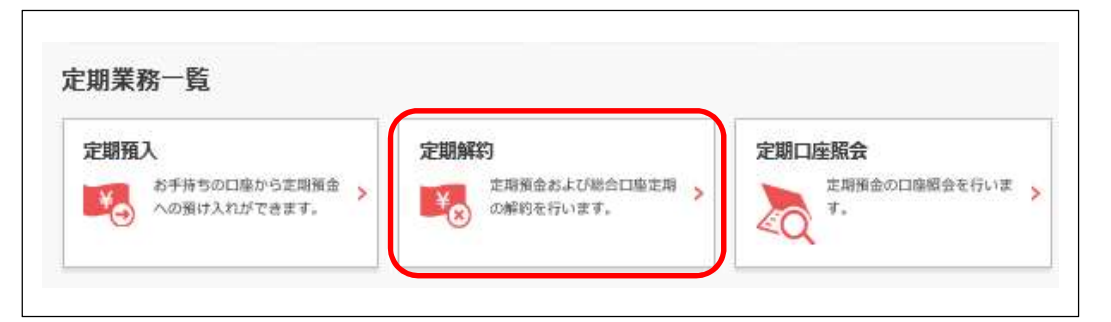

5. 定期預金口座が表示されますので「選択」ボタンをクリックしてください。

| 期解約                   | ? この画面のヘルプ          |
|-----------------------|---------------------|
| 解約内容の選択 解約内容の確認 解約の完了 |                     |
|                       |                     |
| 期解約口座の選択              |                     |
| 期解約口座の選択              | 全件数:1件              |
| 期解約口座の選択              | 全件数:1件<br><b>選択</b> |

6. 定期預金内容が表示されますので、解約区分をお選びいただき「選択」ボタンをクリックして ください。

| E期項並內                                  | 1 <sup>22</sup> |        |       |    |      |             |                   |     |
|----------------------------------------|-----------------|--------|-------|----|------|-------------|-------------------|-----|
| 解約区分                                   | お預り番号           | 定期預金種類 | お預り金額 | 利率 | 預入期間 | お預り日<br>満期日 | 満期時の取扱い<br>(利払方式) | 選択  |
| <ul> <li>予約解約</li> <li>中途解約</li> </ul> | 01              |        | 汨     | 96 | 年    |             | 元金継続              | 選択> |

満期日当日のお手続きの場合は、解約区分に「満期解約」と表示されることを確認のうえ、 「選択」ボタンをクリックしてください。

| 定期預金内 | 容     | _      |       |    |      |             |                   |        |
|-------|-------|--------|-------|----|------|-------------|-------------------|--------|
|       |       |        |       |    |      |             |                   | 全件数:1件 |
| 解約区分  | お預り番号 | 定期預金種類 | お預り金額 | 利率 | 預入期間 | お預り日<br>満期日 | 満期時の取扱い<br>(利払方式) | 選択     |
| 満期解約  | 01    |        | 四     | 96 | 年    |             | 元金継続              | 選択 >   |

 一面面に表示されている内容を確認し、画面表示に従って「資金移動用パスワード」または「ワンタイムパスワード」を入力してください。

 入力後、「実行」ボタンをクリックしてください。

| 2300449 |         | 720000000 |  |  |  |  |
|---------|---------|-----------|--|--|--|--|
| 解約内容の選択 | 解約内容の確認 | 解約の完了     |  |  |  |  |
|         |         |           |  |  |  |  |
| 的内容の確認  | 80      |           |  |  |  |  |
| 解約口維    |         | 支函 定期 000 |  |  |  |  |
|         | お預り番号   | 01        |  |  |  |  |
|         | 定期預金種類  |           |  |  |  |  |
|         | お預り金額   | ing       |  |  |  |  |
|         | 利率      | 96        |  |  |  |  |
| 用和时间    | 預入期間    | #:        |  |  |  |  |
|         | お預り日    |           |  |  |  |  |
|         | 満期日     |           |  |  |  |  |
|         | 満期時の取扱い | 元金編続      |  |  |  |  |
| 解約区分    |         | 中達解約      |  |  |  |  |

【資金移動用パスワードの画面表示例】

| 10 10 U U                              | 科目               | 口座          | <b>番号</b> |
|----------------------------------------|------------------|-------------|-----------|
| 支店                                     | 普通               | 000         |           |
| 「会移動用パスワード入力                           |                  |             |           |
| ************************************** | の教学をそれぞれ半体で入力してく | F-2-1       |           |
| CLOSED OV TWEET ON THE                 |                  | DarNet W.78 |           |
| 1 2 3                                  | 4 5 6            | 8 9 1       | 0         |
| 1 2 3                                  | 4 5 6            | 8 9 1       | 0         |
| 1 2 3                                  | 4 5 6            |             | •         |
| 1 2 3                                  | 4 5 6 章          |             | •         |

【ワンタイムパスワードの画面表示例】

| REPORTED IN |    | 料目           | 口盛番号 |
|-------------|----|--------------|------|
|             | 支店 | mið          | 000  |
| 下(半角数字)     |    | 2594/a/037=1 |      |

8. 定期預金の解約(または予約解約)操作が完了しましたので、内容をご確認ください。

| お取引いただ:<br>下記の内容で: | きありがとうございました<br>承りました。 | -    |                |  |
|--------------------|------------------------|------|----------------|--|
| 受付番号:<br>受付時刻:     |                        |      |                |  |
| 4730mb             |                        |      |                |  |
| 所約内容               |                        |      |                |  |
| 解約口攝               |                        | 灾    | 1, xEMB 0.00 0 |  |
|                    | お預り番号                  | 01   |                |  |
|                    | 定期預金種類                 |      |                |  |
|                    | お支払い金額                 |      |                |  |
|                    | 利率                     |      |                |  |
| 89747345345        | 預入期間                   |      |                |  |
|                    | お預り日                   |      |                |  |
|                    | 満期日                    |      |                |  |
|                    | 満期時の取扱い                |      |                |  |
| 解約区分               |                        | 中途解約 |                |  |
|                    |                        |      |                |  |